## 🚱 GLOBAL SAFETY イベント登録

Step1

基本情報の登録

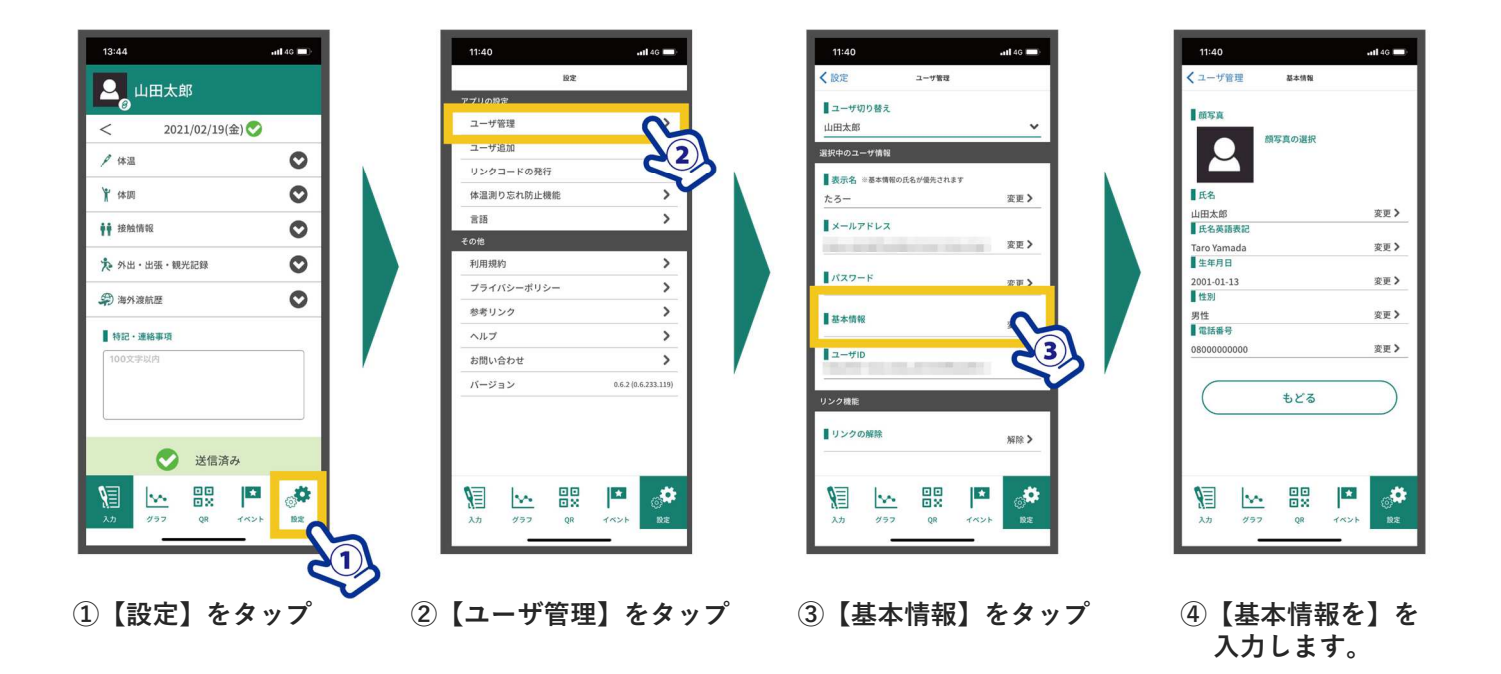

## Step2 イベントへの登録

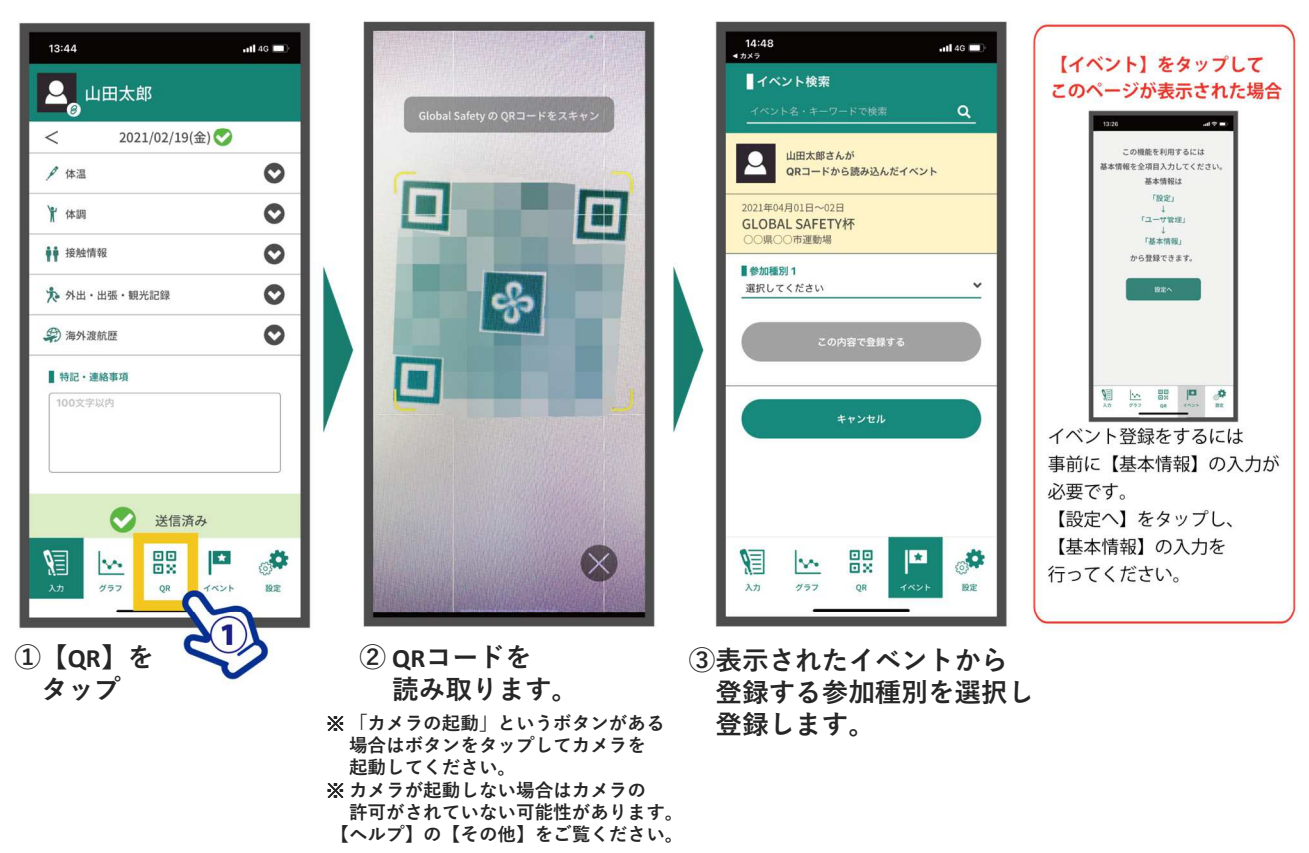

1/2

comnet

## 😵 GLOBAL SAFETY イベント登録

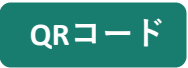

GLOBAL SAFETY

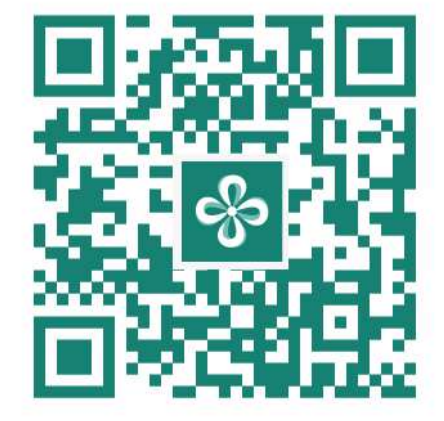

FINA Diving World Cup 2021

## Other

URLからの登録 <u>https://gs-app.jp/e/3adabced</u>

- ・GLOBAL SAFETYをインストールしたスマートフォンからアプリを起動した状態で アクセスしてください。
- ・LINEの本文などのアプリからアクセスすると正常に動作しない可能性があります。 また、URLをコピーしてアドレスバーに直接入力してアクセスした場合も 正常に動作いたしませんのでご注意ください。

Other

もしもQRコードがうまく読み込めなかった場合はこのキーワードで検索してください。
" jhrgs52699 "

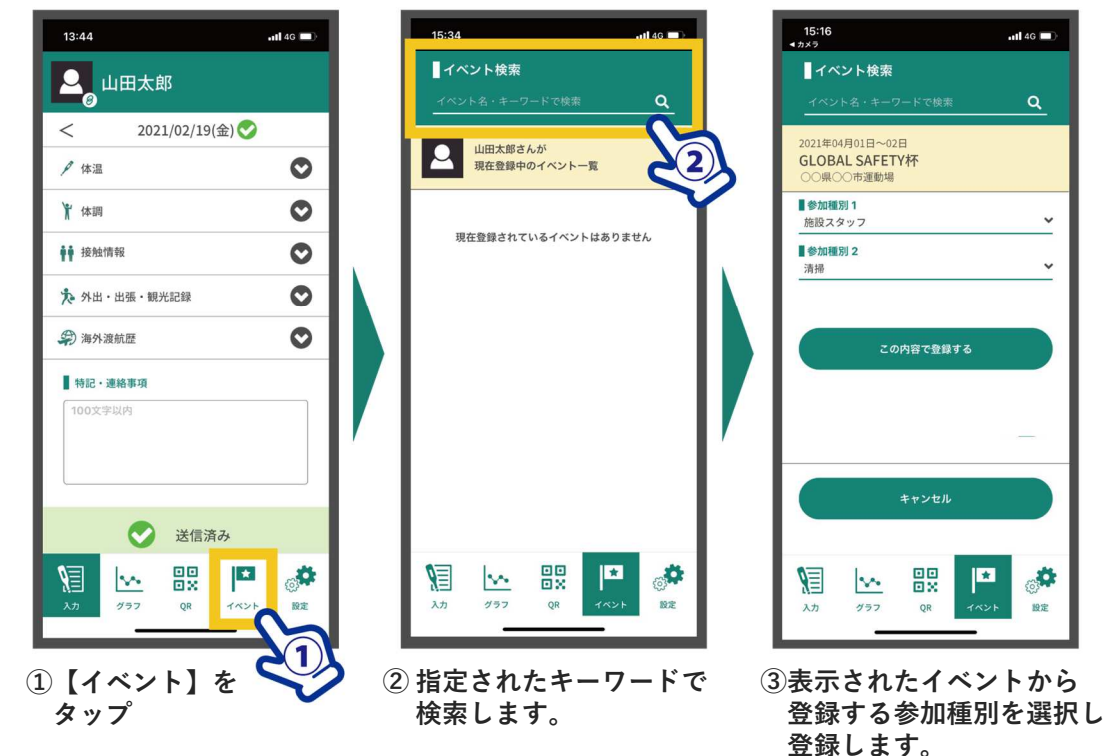

comnet